# Como crear un túnel entre dos PC's usando el Protocolo SSH

# 1) Que es SSH:

Según la Wiki SSH (**S**ecure **SH**ell, en español: intérprete de órdenes segura) es el nombre de un protocolo y del programa que lo implementa, y sirve para acceder a máquinas remotas a través de una red. Permite manejar por completo la computadora mediante un intérprete de comandos, y también puede redirigir el tráfico de X para poder ejecutar programas gráficos si tenemos un Servidor X (en sistemas Unix y Windows) corriendo.

Además de la conexión a otros dispositivos, SSH nos permite copiar datos de forma segura (tanto ficheros sueltos como simular sesiones FTP cifradas), gestionar claves RSA para no escribir claves al conectar a los dispositivos y pasar los datos de cualquier otra aplicación por un canal seguro tunelizado mediante SSH.

En pocas palabras SSH es un Protocolo mediante el cual se puede crear un túnel entre 2 PC's, pudiendo acceder de forma remota a un ordenador que se encuentre lejos de nosotros obviamente tiene que estar conectado a la web y tener ejecutando un servidor SSH y usando un cliente SSH acceder mediante línea de comando a esta.

También es posible la transferencia de archivos, acceder de forma visual (VNC) y muchas otras cosas interesantes.

## 2) Requisitos:

Internet

Servidor SSH

**Cliente SSH** 

Puerto abierto en nuestro Router

# 3) Instalación

# -----Escenario Windows------

Primero realizaremos la instalación de un servidor SSH en Windows 7

Navegamos a la sig. URL:

http://www.freesshd.com/

Y en la pestaña Download descargamos el programa freeSSHd.exe

| freeSSHd and freeFT                                                                                   | Pd<br>Home                                          | Overview                | Download      | Forum | Links  |
|----------------------------------------------------------------------------------------------------|-----------------------------------------------------|-------------------------|---------------|-------|--------|
| <b>Downloads</b><br>Here you can download the latest versio<br>Please have in mind that you must have | n of freeSSHd and freeF<br>administrator privileges | TPd.<br>to install both | applications. |       |        |
| name                                                                                                  | version                                             | nt                      |               |       | size   |
| freeSSHd.exe                                                                                          | 1.2.6                                               |                         |               |       | 764 KB |
| freeF1Pd.exe                                                                                          | 1.0.11                                              |                         |               |       | 663 KB |
| freeUserImport.exe                                                                                    | 1.0.0                                               |                         |               |       | 180 KB |

Como todos los Wizards de Windows: siguiente, siguiente y finalizar xD.

## Solo seleccionamos full installation

| 15 Setup - freeSSHd SSH/Telnet Server                                                                                            |           |
|----------------------------------------------------------------------------------------------------|-----------|
| Select Components<br>Which components should be installed?                                                                       |           |
| Select the components you want to install; clear the components you do no<br>install. Click Next when you are ready to continue. | t want to |
| Full installation                                                                                                    | •         |
|                                                                                                    |           |
|                                                                                                    |           |
|                                                                                                    |           |
| < <u>B</u> ack Next >                                                                                                    | Cancel    |

#### Clickeamos en Close.

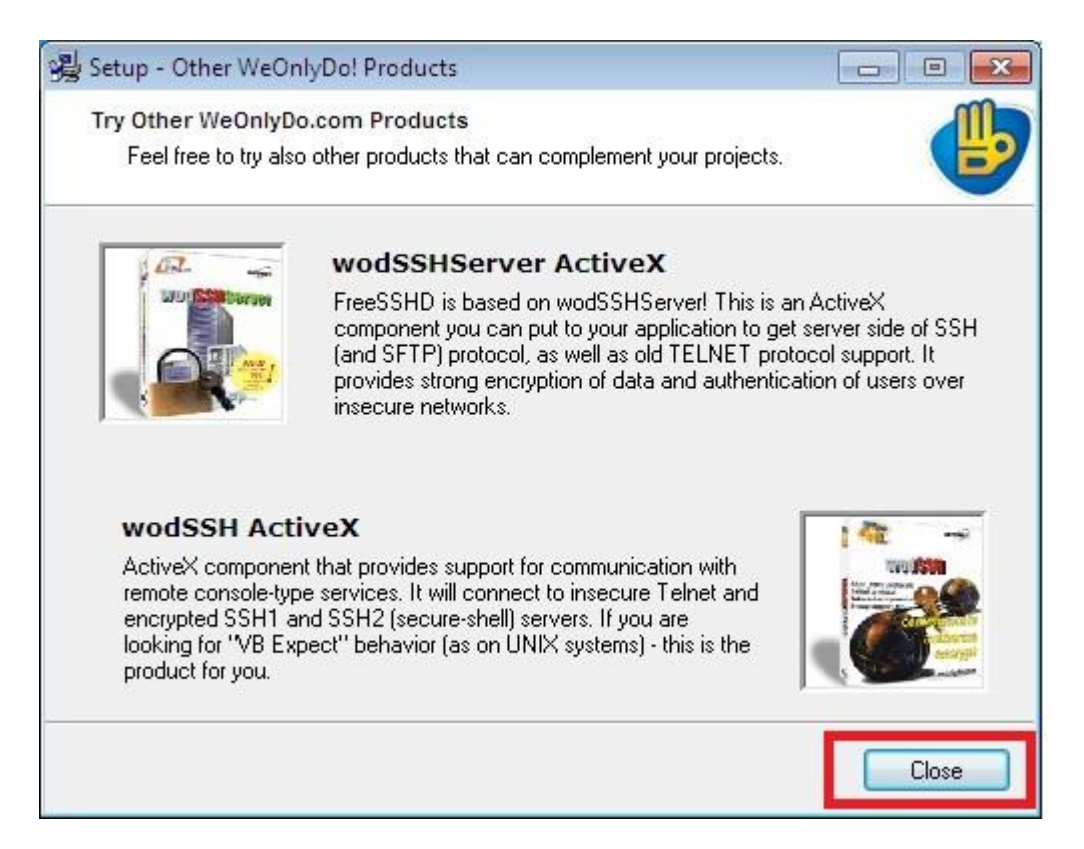

#### Seleccionamos Si:

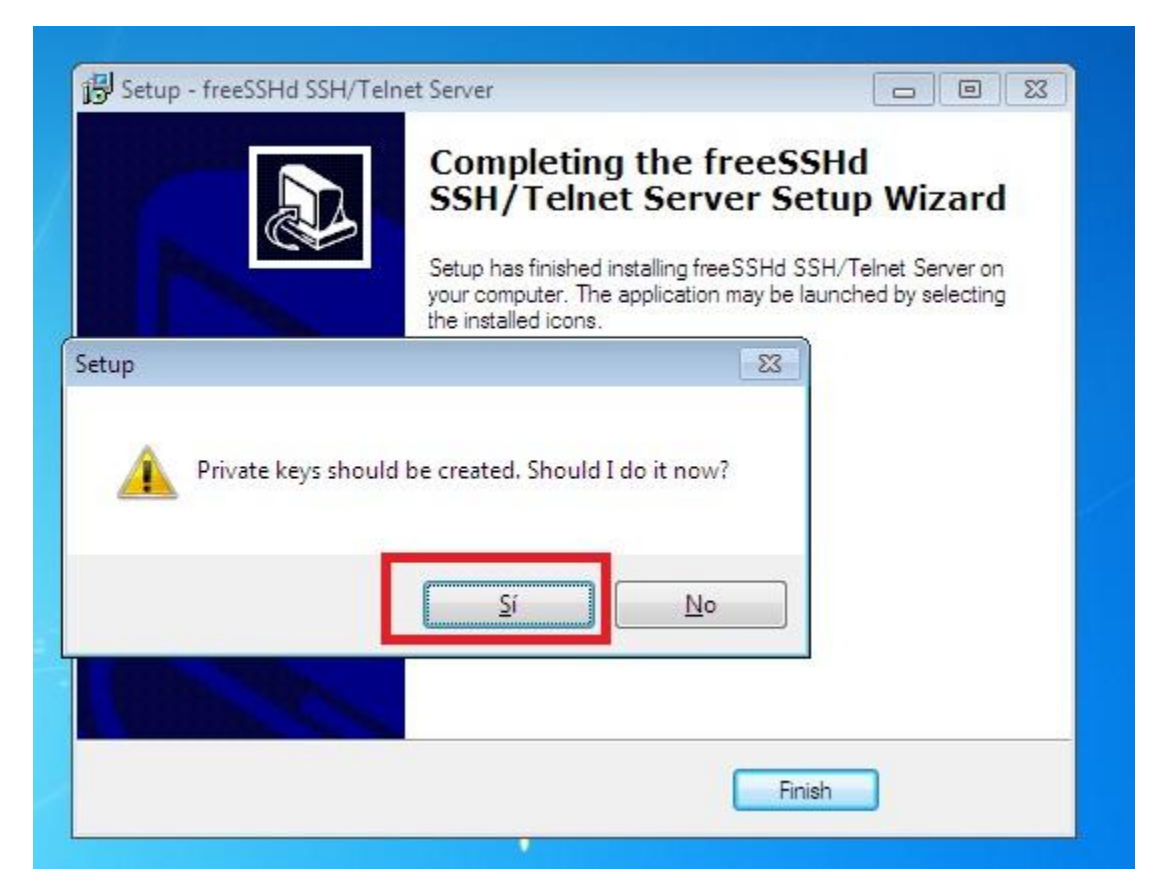

#### Una vez más en Si:

| 19. zeroh - usezzug 22 | Completing the freeSSHd<br>SSH/Telnet Server Setup Wizard |
|------------------------|-----------------------------------------------------------|
| etup                   | to run FreeSSHd as a system service?                      |
|                        | Sí No                                                     |
|                        |                                                           |

Nos mostrará un Prompt diciendo que el sistema se está iniciando.

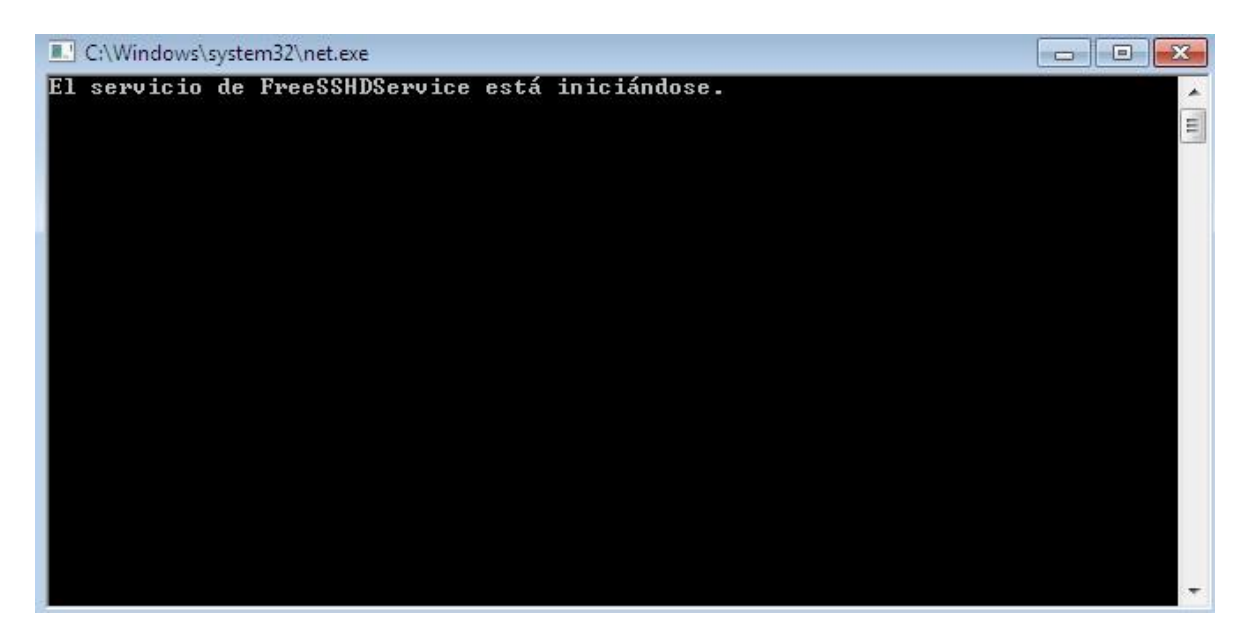

Damos Click en ver mensaje y nos mostrará una pantalla desplegando un cuadro con texto (para que, no se xD).

Cuando cerremos el mensaje veremos el icono en nuestro escritorio.

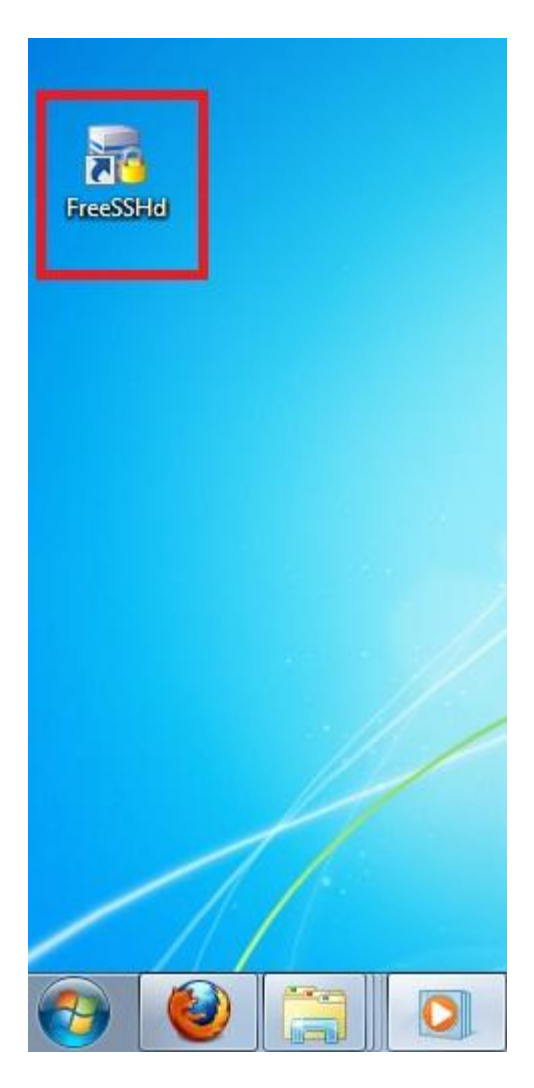

Lo ejecutamos dando doble Click y nos aparecerá el servicio en nuestra barra de tareas.

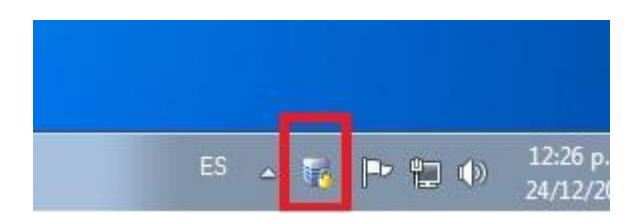

Accedemos a las configuraciones dando un Click al icono, donde nos mostrará que el servicio SSH y Telnet no se encuentran activamos.

Antes de activarlo vamos a configurar un par de opciones.

Nos dirigimos a la pestaña SSH.

Listen Address: Dejamos tal y como está la imagen para que podamos acceder desde cualquier PC ya que si la modificamos únicamente podremos acceder vía local o en nuestra propia red LAN.

| Users        | Host restric                  | tions      | Logging         | Onlin   | ne users               | Automatic | updates |
|--------------|-------------------------------|------------|-----------------|---------|------------------------|-----------|---------|
| Server statu | us Telnet                     | SSH        | Authenticat     | tion    | Encryption             | Tunneling | SFTR    |
|              |                               |            |                 |         |                        |           | 520     |
| L            | Listen address:               | 0.0.0.0 (A | ll interfaces)  |         | •                      |           | 20      |
|              | Port:                         | 9999       |                 |         |                        |           |         |
| 1            | Max number of<br>connections: | 0          |                 |         |                        |           |         |
|              | Idle timeout:                 | 0          | seconds         |         |                        |           |         |
| Bar          | nner message:                 |            |                 |         |                        |           |         |
| c            | ommand shell:                 | C:\Windo   | ws\system32\c   | md.exe  |                        | [at:      | . ]     |
|              |                               | 🔽 Start S  | SH server on fr | eeSSHd  | startup                |           |         |
|              |                               | 🔽 Use ne   | w console engi  | ne      |                        |           |         |
|              | RSA key:                      | C:\Progra  | m Files∖freeSSI | Hd\RSA  | Key. <mark>c</mark> fg | New       | )       |
|              |                               | 428619ED   | 65518392FC9     | 6E255CI | BD8DC41                | 1024 bits | 0       |
|              | DSA key:                      | C:\Program | n Files∖freeSSł | Hd\DSA  | Key.cfg                | New       | ]       |
|              |                               | 46724D7E   | 8ACF1085E4A     | .3A7274 | 2CEA68D                | 1024 bits |         |
|              |                               |            |                 |         |                        |           |         |

Port: Pueden dejar por defecto el 22 pero en mi caso escogí el 9999.

Max number of connections: Cuantos usuarios como máximo podemos permitir (dejemos 0 como infinito).

Banner Message: Seleccionamos un .txt con algún mensaje de bienvenida para los usuarios.

Muy bien ahora configuremos el usuario y contraseña.

Click en Users-Add

| _                |                                |
|------------------|--------------------------------|
| Login            | Devilboy                       |
| Authorization    | Password stored as SHA1 hash 🔹 |
| Password         | . *******                      |
| Password (again) | ******                         |
| Domain           |                                |
| Jser can use:    | 🔽 Shell                        |
|                  | SFTP                           |
|                  | 🔽 Tunneling                    |

Login: Nombre del usuario

Autorization: Seleccionamos Password stores as SHA! Hash para mayor seguridad y en los siguientes dos campos escribimos nuestro password.

Asegúrense de seleccionar Shell, SFTP y Tunneling, damos Click en Aceptar y el nuevo usuario estará creado.

| Server status | Telnet       | SSH   | Authenticat | ion Encry | ption Tu | unneling SF      | TF |
|---------------|--------------|-------|-------------|-----------|----------|------------------|----|
| Users         | Host restric | tions | Logging     | Online us | ers A    | Automatic update | es |
| bbA           |              | hande | Remov       | 'e        |          | 2                | 2  |
| Login         |              | nange | Sh          | ell SFT   | P Tun    | nel              |    |
| 2 Devilboy    |              |       |             | ) ()      |          |                  | *  |
|               |              |       |             |           |          |                  | _  |
|               |              |       |             |           |          |                  |    |
|               |              |       |             |           |          |                  |    |
|               |              |       |             |           |          |                  |    |
|               |              |       |             |           |          |                  |    |
|               |              |       |             |           |          |                  |    |
|               |              |       |             |           |          |                  |    |
|               |              |       |             |           |          |                  |    |
|               |              |       |             |           |          |                  |    |

Ok, vamos a Server Status y Click en SSH para Iniciarlo.

|               | Host restric | tions                                    | Logging                                         | Online u    | users    | Automatic u | updates |
|---------------|--------------|------------------------------------------|-------------------------------------------------|-------------|----------|-------------|---------|
| Server status | Telnet       | SSH                                      | Authentica                                      | tion End    | cryption | Tunneling   | SFTP    |
|               | ×            | Telnet serv<br>Click here t              | ver is not runnir<br>to start it.               | g.          |          |             |         |
| 4             | ~            | SSH serve<br>There are r<br>Click here t | r is running.<br>no users currer<br>to stop it. | tly online. |          |             |         |
|               |              |                                          |                                                 |             |          |             |         |
|               |              |                                          |                                                 |             |          |             |         |
|               |              |                                          |                                                 |             |          |             |         |

Si por alguna razón no les permite iniciarlo tal vez sea porque el puerto que eligieron ya está siendo usado por otro proceso.

Si todo salió bien damos Click en Aceptar y se minimizará el servidor SSH, ahora solo nos queda conectarnos a el mediante otra PC de forma remota o local para que prueben que todo funciona.

#### 4) Abrir puerto en nuestro Router

Para que nuestra PC nos permita acceder a ella mediante el túnel SSH es necesario abrir en nuestro Router el puerto, en nuestro caso es el 9999.

Click en inicio-Ejecutar-cmd

#### lpconfig

| C:\Windows\system32\cmd.exe                                                                                                    | • <b>×</b> |
|----------------------------------------------------------------------------------------------------|------------|
| Estado de los medios : medios desconectados<br>Sufijo DNS específico para la conexión :                                                                                                    | -          |
| Adaptador de Ethernet Conexión de área local:                                                                                                    |            |
| Sufijo DNS específico para la conexión :<br>Vínculo: dirección IPv6 local : fe80::78d1:60bd:35c7:e735%11<br>Dirección IPv4                                                                           |            |
| Puerta de enlace predeterminada : 192.168.0.1                                                                                                    |            |
| Adaptador de túnel isatap.{E7FF8C98-1D81-4C42-9C25-EA12DFC03827}:                                                                                                    |            |
| Estado de los medios : medios desconectados<br>Sufijo DNS específico para la conexión :                                                                                                    |            |
| Adaptador de túnel Conexión de área local*:                                                                                                    |            |
| Sufijo DNS específico para la conexión:<br>Dirección IPv6 2001:0:4137:9e76:18d4:a05:4229:26d3<br>Vínculo: dirección IPv6 local : fe80::18d4:a05:4229:26d3%13<br>Puerta de enlace predeterminada : :: |            |
| C:\Users\Oscar}                                                                                                    | *          |

Copiamos la puerta de enlace y la escribimos en la URL de nuestro Navegador para acceder a nuestro Router.

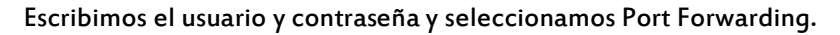

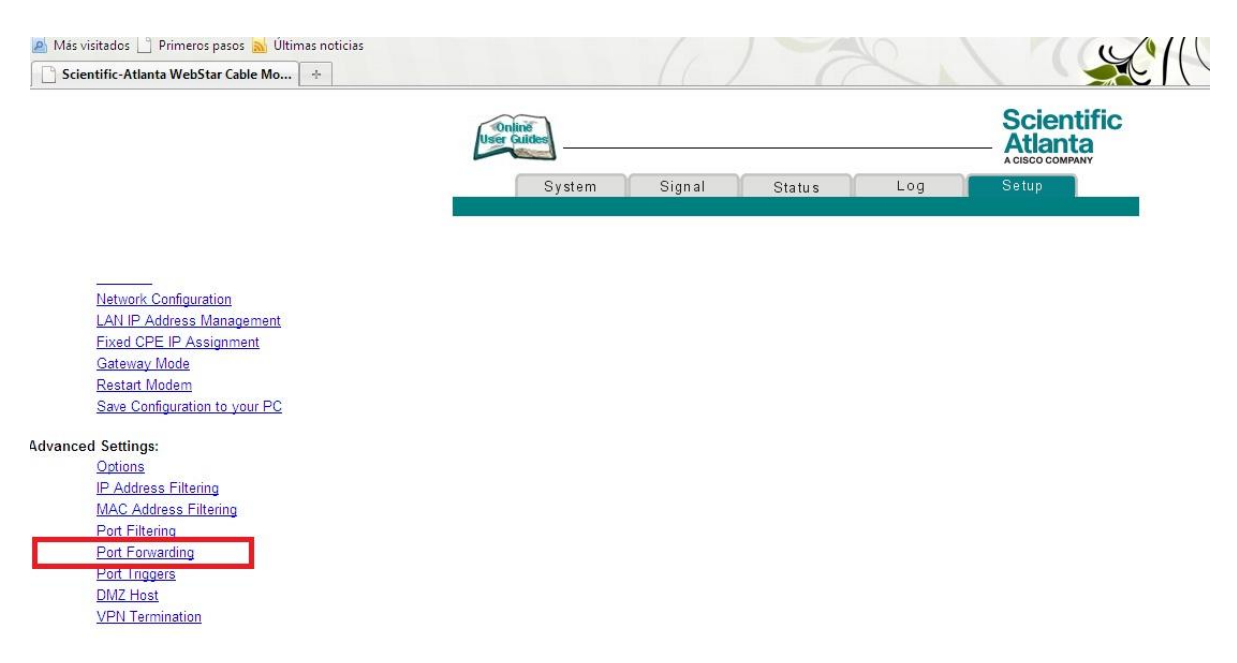

Escribimos nuestra IP privada que también se obtiene haciendo un ipconfig y en Start Port y End Port escribimos nuestro puerto 9999, seleccionamos TCP o en mi caso Both para TCP y UDP y para finalizar Apply.

#### Setup

## Advanced Settings - Port Forwarding

This page allows you to configure port forwarding for local IP addresses.

| Local IP Ad | ŀr | Start Port | End Port | Protocol | Enable |
|-------------|----|------------|----------|----------|--------|
| 192.168.0.  | 12 | 9999       | 9999     | Both 👻   |        |
| 192.168.0.  | 0  | 0          | 0        | Both 👻   |        |
| 192.168.0.  | 0  | 0          | 0        | Both 👻   |        |
| 192.168.0.  | 0  | 0          | 0        | Both 👻   |        |
| 192.168.0.  | 0  | 0          | 0        | Both 👻   |        |
| 192.168.0.  | 0  | 0          | 0        | Both 👻   |        |
| 192.168.0.  | 0  | 0          | 0        | Both 👻   |        |
| 192.168.0.  | 0  | 0          | 0        | Both 👻   |        |
| 192.168.0.  | 0  | 0          | 0        | Both 👻   |        |
| 192.168.0.  | 0  | 0          | 0        | Both 👻   |        |

# 5) Cliente SSH: Putty

Existen varios clientes pero en este tuto usaré Putty que es uno de los mejores y más conocidos.

http://www.chiark.greenend.org.uk/~sgtatham/putty/download.html

### Binaries

The latest release version (beta 0.60). This will generally be a version I think is reasonably likely to work well. If you have a prob if I've already fixed the bug, before reporting it to me.

| For Windows     | on Intel x86                 |                          |                   |           |
|-----------------|------------------------------|--------------------------|-------------------|-----------|
| PuTTY:          | putty.exe                    | (or by FTP)              | (RSA sig)         | (DSA sig) |
| PuTTYtel:       | puttytel.exe                 | (or by FTP)              | (RSA sig)         | (DSA sig) |
| PSCP:           | pscp.exe                     | (or by FTP)              | (RSA sig)         | (DSA sig) |
| PSFTP:          | psftp.exe                    | (or by FTP)              | (RSA sig)         | (DSA sig) |
| Plink:          | plink.exe                    | (or by FTP)              | (RSA sig)         | (DSA sig) |
| Pageant:        | pageant.exe                  | (or by FTP)              | (RSA sig)         | (DSA sig) |
| PuTTYgen:       | puttygen.exe                 | (or by FTP)              | (RSA sig)         | (DSA sig) |
| A .ZIP file con | itaining all the binaries (e | except PuTTYtel), and al | so the help files |           |
| Zip file:       | putty.zip                    | (or by FTP)              | (RSA sig)         | (DSA sig) |
| A 337" 1        | 4 H C 41                     | D. TTVAL                 |                   |           |

A Windows installer for everything except PuTTYtel

Lo que nos falta es saber cual es nuestra IP publica para poder mediante el uso de esta acceder de forma totalmente remota a nuestra PC.

Escribimos en la URL:

#### http://www.whatismyip.com

## Y copiamos la IP

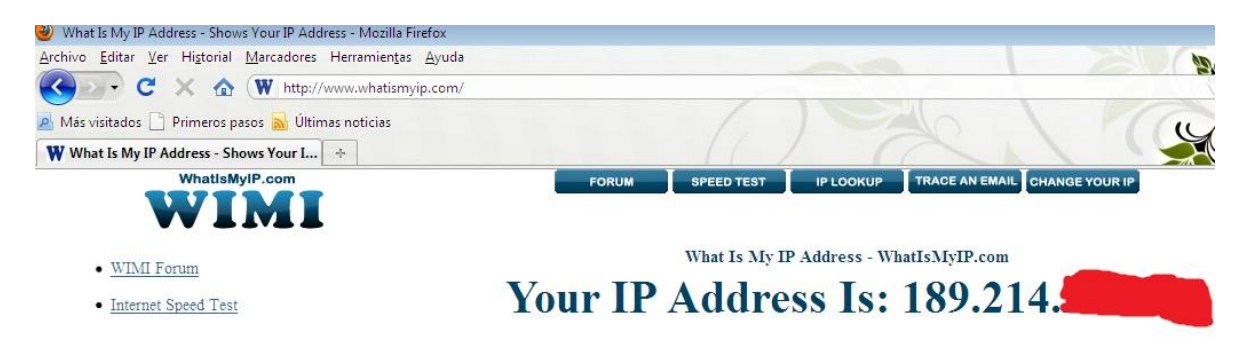

| <u>⊒- Session</u>                                                         | Basic options for your Pu                                      | TTY session                     |
|---------------------------------------------------------------------------|----------------------------------------------------------------|---------------------------------|
| Logging                                                                   | Specify the destination you want to                            | connect to                      |
| Keyboard<br>Bell                                                          | Host Name (or IP address) 189.214.                             | <u>P</u> ort<br>9999            |
| Features<br>Window<br>Appearance<br>Behaviour<br>Translation<br>Selection | © <u>R</u> aw © <u>T</u> elnet © Rlogin                        | ◙ <u>S</u> SH ⊘ Serial          |
|                                                                           | Load, save or delete a stored sessi<br>Sav <u>e</u> d Sessions | on                              |
| Colours<br>Connection<br>Data<br>Proxy<br>Telnet<br>Rlogin                | Default Settings                                               | Load<br>Sa <u>v</u> e<br>Delete |
| i⊞- SSH<br>I Serial                                                       | Close <u>w</u> indow on exit:<br>◎ Always ◎ Never ◎ On         | ily on clean exit               |

Ejecutamos Putty y en la opción de Session escribimos la IP pública y el puerto.

Damos Click en Sí.

| PuTTY Sec | curity Alert                                                                                                    |
|-----------|----------------------------------------------------------------------------------------------------|
| Â         | WARNING - POTENTIAL SECURITY BREACH!                                                                                                    |
| -         | The server's host key does not match the one PuTTY has<br>cached in the registry. This means that either the<br>server administrator has changed the host key, or you<br>have actually connected to another computer pretending<br>to be the server.<br>The new rsa2 key fingerprint is:<br>ssh-rsa 1024 42:86:19:ed:65:51:83:92:fc:96:e2:55:cb:d8:dc:41<br>If you were expecting this change and trust the new key,<br>hit Yes to update PuTTY's cache and continue connecting.<br>If you want to carry on connecting but without updating<br>the cache, hit No.<br>If you want to abandon the connection completely, hit |
|           | Cancel. Hitting Cancel is the ONLY guaranteed safe choice.                                                                                                    |

Nos logeamos con nuestro usuario y contraseña.

| 🚱 189.214.217.44 - PuTTY |             |   |
|--------------------------|-------------|---|
| login as: Devilboy       |             | × |
| Devilboy@189.214.        | s password: |   |
|                          |             |   |
|                          |             |   |
|                          |             |   |
|                          |             |   |
|                          |             | * |

Y...

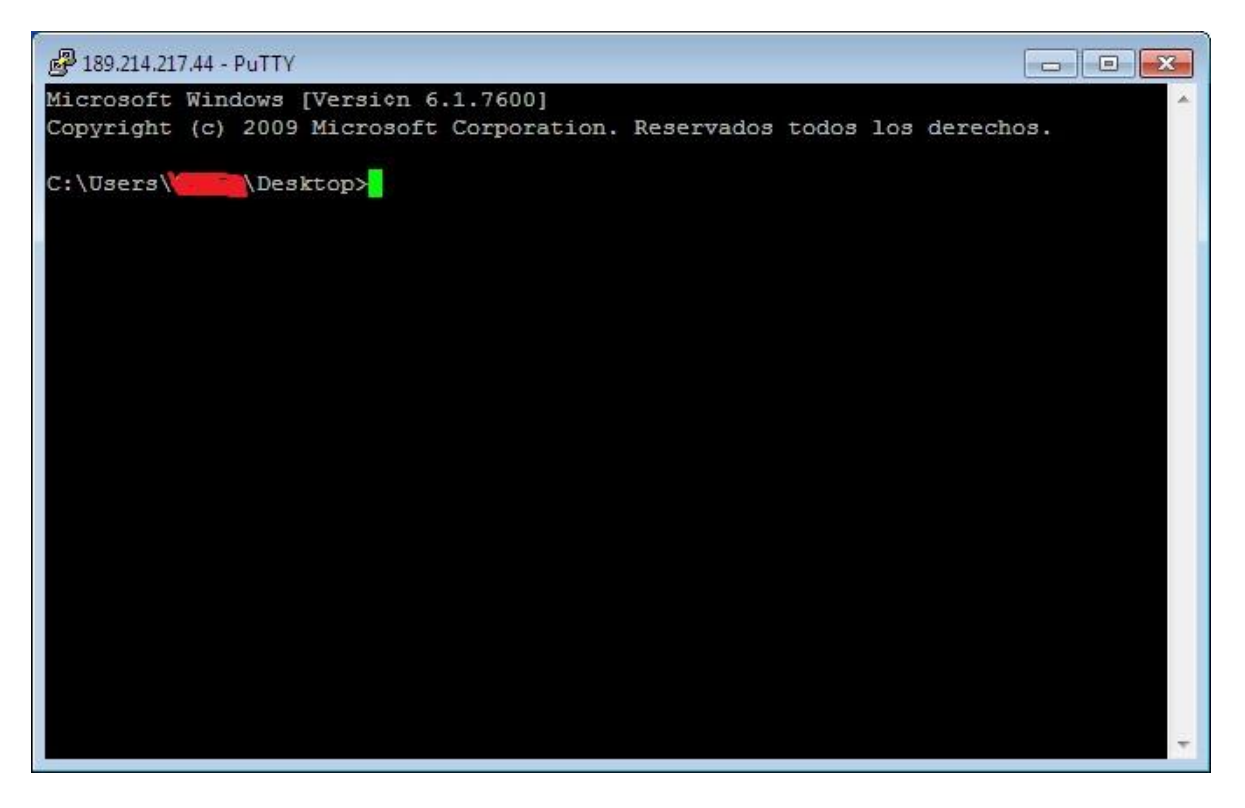

Acceso a nuestra PC.

Bueno espero que les haya gustado, el siguiente tuto será sobre como instalar un servidor SSH en Ubuntu Linux y posteriormente como transferir archivos de forma remota.

Devilboy